## Assessment Login

Assessment Information Instructions on submitting WCC 10 Assessment Claims Report. https://labor.alabama.gov/wc/assessmentportal/AssessmentLogin.aspx

| G | Assessment Login |  |
|---|------------------|--|
|   | Email:           |  |
|   | FEIN:            |  |
|   | Submit           |  |

- 1. Enter Email address.
- 2. Enter FEIN(Federal Identification Number)
- 3. Click Submit

# Assessment Login

3

#### Assessment Login

| Email   | l:         |  |  |
|---------|------------|--|--|
| FEIN:   | _          |  |  |
| Enter I | Password : |  |  |
| Passv   | vord:      |  |  |

Passwords should be 8-15 in length with 1 small-case letter, 1 Capital letter, 1 digit, and 1 special character

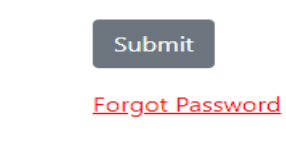

- 1. Upon the 1st time logging in, you'll be prompted to enter a New password.
- 2. If this is not the 1st time logging in, you'll be prompted to enter a valid password.
- 3. Click Submit

#### Assessment Landing

Customer Maintenance Invoice Inquiry Assessment Report Historical Assessments WCOPO Log Out

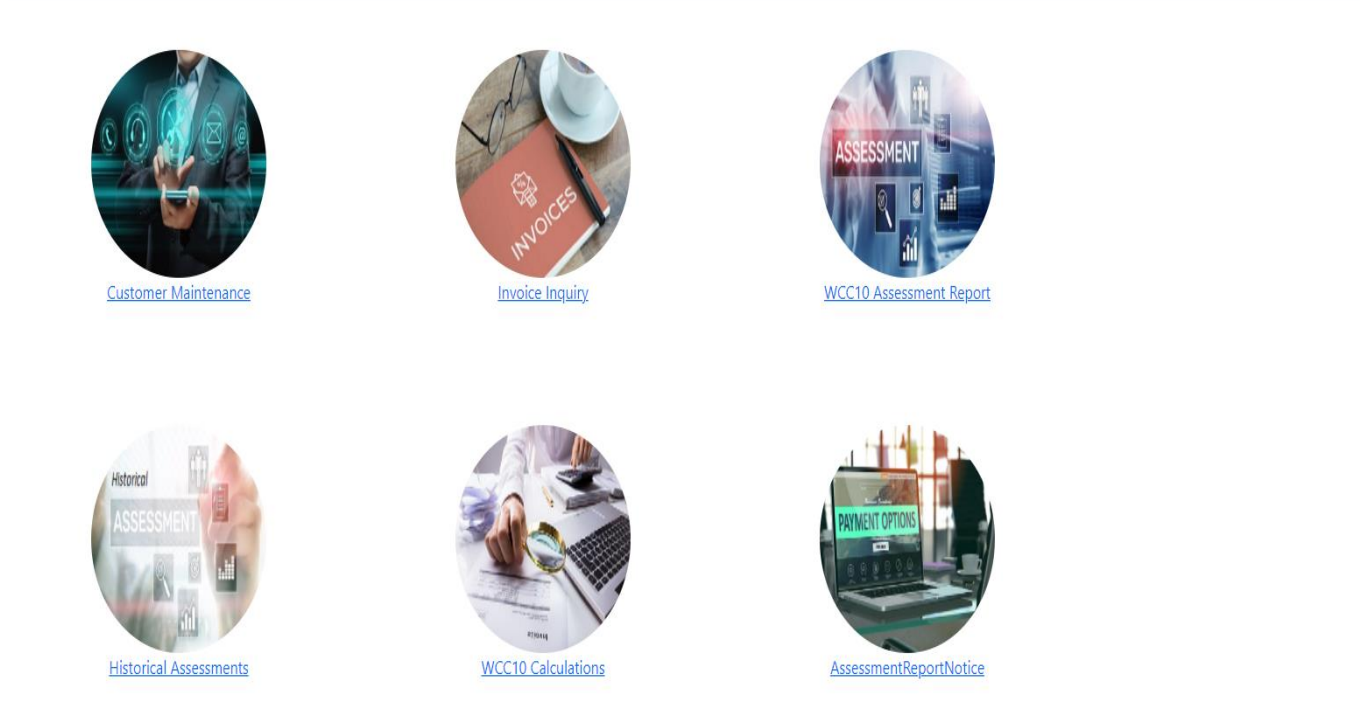

Landing page will help users navigate the WC Assessment application. Users can click the links or the pics to access the desired pages. The Invoice Inquiry Icon/link will direct users to the Invoice Inquiry page.

#### WC Invoice Inquiry

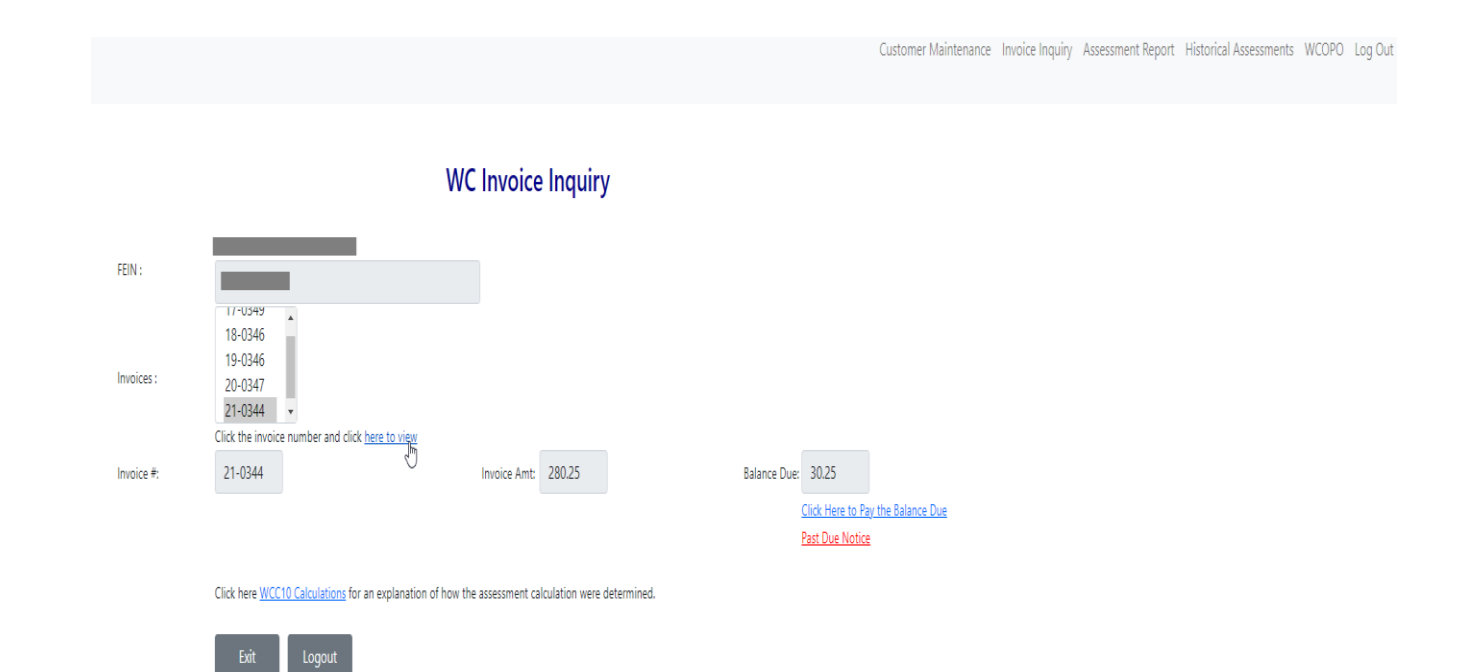

- 1. Invoice Inquiry allows customers to view Invoices.
- 2. Select invoice number.
- 3. Click on link "here to view" selected Invoice.
- 4. Click on link "Click here to Pay the Balance Due " of the selected Invoice.

### Assessment Notice(Invoice)

#### < < back 100% 👻 🗟 🗸 🖶 WORKERS'COMPENSATION ASSESSMENT NOTICE 649 Monroe Street Montgomery.AL 36131-2250 INVOICE# INVOICE DATE FEIN# GSI#k or SI# Please provide and/or verify email address and phone EMAIL: PHONE: REPORTED PAID LOSSES BY YOUR COMPANY \$12.00 REPORTED LOSSES BY ALL COMPANIES \$683,944,643.00 PROPORTIONATE SHARE OF BASE ASSESSMENT PRO SHARE: \$0.00 EACH COMPANY & SUBSIDIARY ASSESSED @ \$250 BASESSED: \$250.00 CREDIT AMOUNT PENALTY DUE FOR LATE FILING OF PAST WCC10 Late Filing Past: \$0.00 PENALTY DUE FOR LATE FILING OF PRESENT WCC10 Late Filing Present: \$0.00 PENALTY DUE FOR LATE PAYING OF PAST WCC10 10% Penalty Past: \$30.25 \$250.00 TOTAL AMOUNT DUE ON OR BEFORE Oct 30, 2021 MAKE CHECKS PAYABLE TO: ADOL WC FUND PLEASE RETURN & COPY OF INVOICE WITH YOUR PAYMENT PAYMENT IS DUE BY Oct 30, 2021. 1st FAILURE TO REMIT THE AMOUNT DUE BY THE DUE DATE WILL RESULT IN A PENALTY OF 10% OF THE UNPAID BALANCE. AN ADDITIONAL 10% PENALTY WILL BE ASSESSED FOR EVERY 30 DAYS THAT THE BALANCE REMAINS UNPAID. PROVIDERS FAILING TO REMIT PAYMENT WITHIN 60 DAYS MAY LOSE THEIR AUTHORITY TO INSURE WORKERS' COMPENSATION IN THE STATE OF ALABAMA. REMIT TO: DIRECTOR OF FINANCE DEPARTMENT OF LABOR FINANCE DIVISION 649 MONROE STREET MONTGOMERY, AL 36131-2250 ALABAMA WORKERS' COMPENSATION ACT NUMBER 92-537

Workers' Compensation Assessment Notice

1. Open invoice in Excel, PDF, or Word by clicking the diskette icon from here you can print or save invoice.

2. Click the link "back" to close invoice, this will bring you back to "WC Invoice Inquiry" screen

#### Assessment Notice Payment

Customer Maintenance Invoice Inquiry Assessment Report Historical Assessments WCOPO Log Out

#### Workers' Compensation Assessment Notice Payment

| Place only dick the sub     | Previous            | Submit         | u saufius aisu saus     |
|-----------------------------|---------------------|----------------|-------------------------|
| Check here to authorize     | the payment.        |                |                         |
| First Name<br>John          |                     |                | Last Name<br>Doe        |
| The total amount of \$ 3    | 0.25 will be draft  | ed from this   | account on 01/13/2022   |
| 987654321                   |                     |                | 987654321               |
| Account Number              |                     |                | Re-Enter Account Numbe  |
| 123456789                   |                     |                | 123456789               |
| Routing Number              |                     |                | Re-Enter Routing Number |
| ⊖Personal Savings           |                     |                |                         |
| Personal Checking           |                     |                |                         |
| OCorporate Savings          |                     |                |                         |
| Account Type                |                     |                |                         |
|                             |                     |                |                         |
| Name on the Account         |                     |                |                         |
| Check here if Account H     | lolder's Name is di | fferent from 1 | the Name below.         |
| Invoice Amount:<br>30.25    |                     |                |                         |
| Process Date:<br>01/13/2022 |                     |                |                         |
| 21-0344                     |                     |                |                         |

- 1. Enter the required Assessment payment information
- 2. Check if Account Holder's name is different, then enter Full Name.
- 3. Select Account type.
- 4. Enter Routing number and Account number.
- 5. Enter First and Last names. Then check the authorization box.
- 6. Once the authorization box is checked, the Submit button will be enabled allowing payment to be submitted.

#### Payment Confirmation

|                                                                                                    | Customer Maintenance | Invoice Inquiry | Assessment Report | Historical Assessments | WCOPO | Log Out |
|----------------------------------------------------------------------------------------------------|----------------------|-----------------|-------------------|------------------------|-------|---------|
| Thank you for your Assessment Notice Payment for invoice number: 21-0344                                              | 6                    |                 |                   |                        |       |         |
| Name of company paying the assessment :<br>Assessment amount paid to Alabama Dept. of Labor : <b>\$30.25</b>          |                      |                 |                   |                        |       |         |
| If you have any questions please call or email: Mary Jorgensen at Mary.Jorgensen@labor.alabama.gov or (334) 353-0430. |                      |                 |                   |                        |       |         |
| Logout and exit                                                                                                    |                      |                 |                   |                        |       |         |

Confirmation page after a successfully submitted payment. User will also receive an email confirmation of payment confirmation.